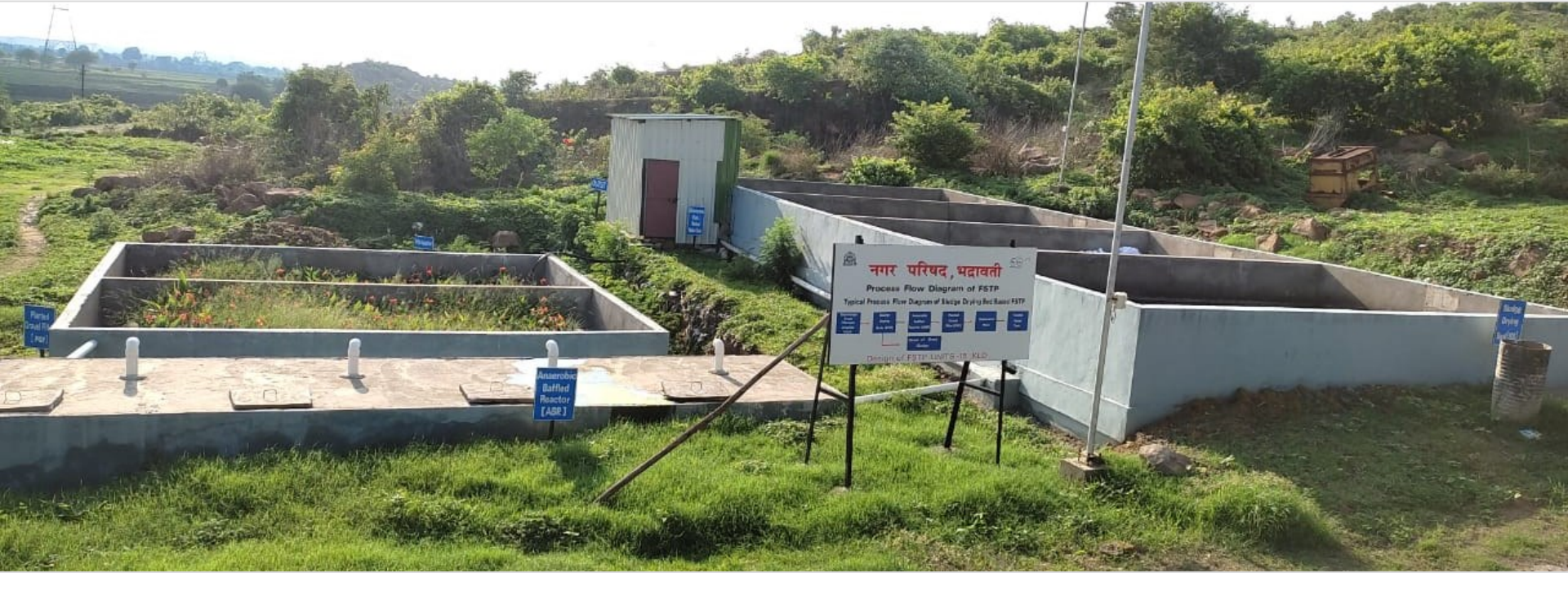

# Digital Data Reporting for FSTPs in Maharashtra A User Guide to Use SaniChatbot

July 2023

CRDF CEPT RESEARCH AND DEVELOPMENT FOUNDATION CWAS

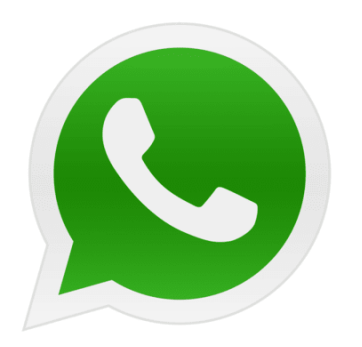

### SaniChatbot system for FSTP data reporting

### Training of FSTP Plant Operators

AND DEVELOPMEN

CEPT

## Contents

1

4

- Need for Digital data reporting for FSTPs
- 2 Questionnaire Deployed on SaniChatbot
- **3 User Guide for Using SaniChatbot** 
  - Instructions for Using SaniChatbot

### **Need for Digital Data Reporting for FSTPs**

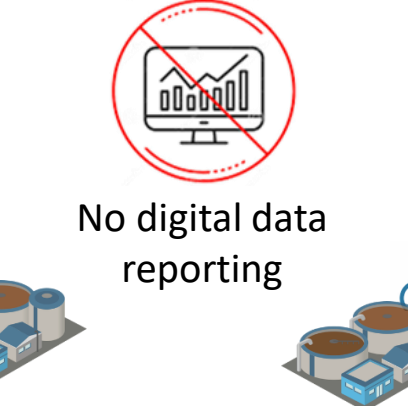

Infrastructure breakdown

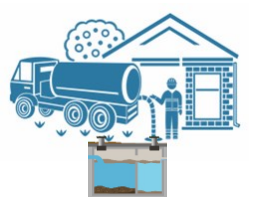

Total septic tanks emptied

CWAS

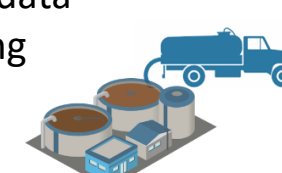

Septage volume received at FSTP

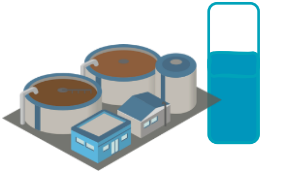

Utilization of **FSTP** 

CEPT

UNIVERSITY

ND DEVELOPMEN

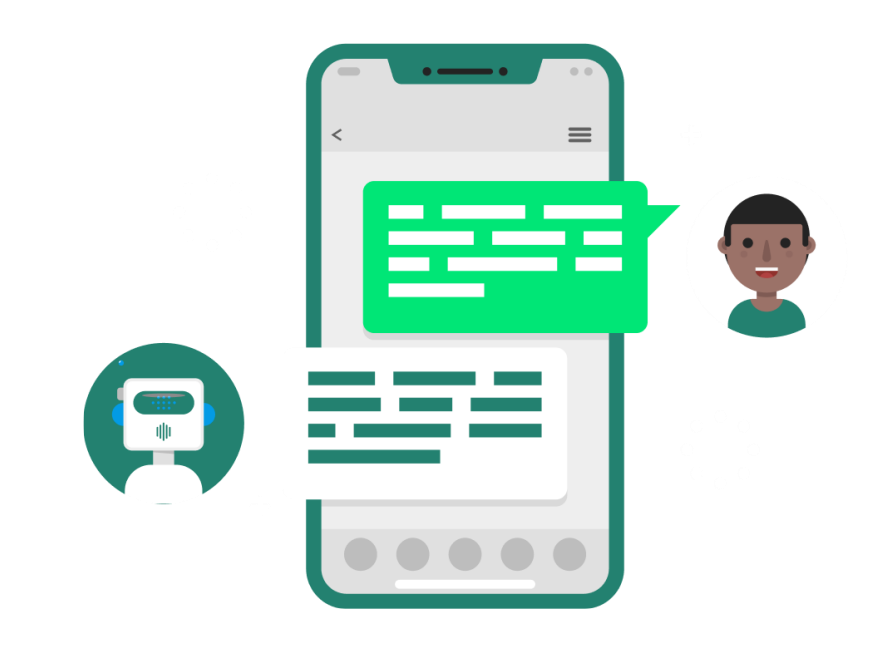

- SaniChatbot (Whatsapp based chatbot system) is developed for monitoring FSTP data.
- Informative dashboard supporting the State to understand performance of FSTPs in cities.

### **Questionnaire Deployed on SaniChatbot**

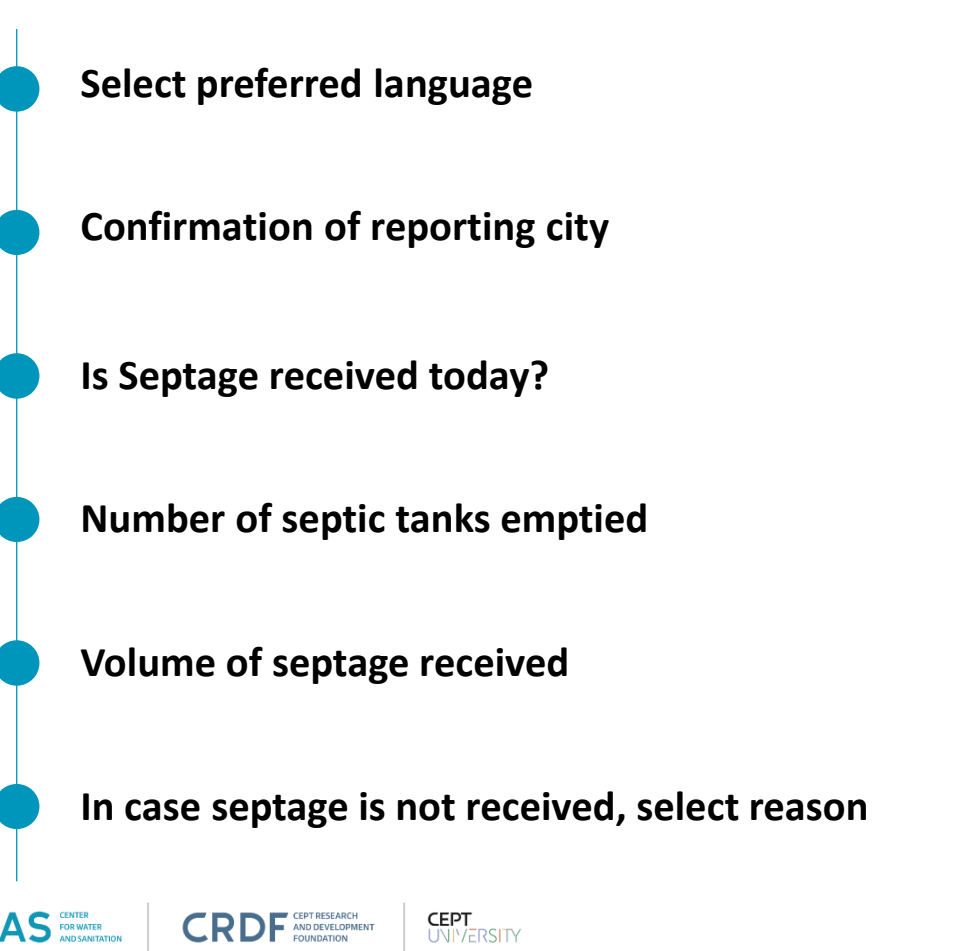

#### Workflow of FSTP data reporting system

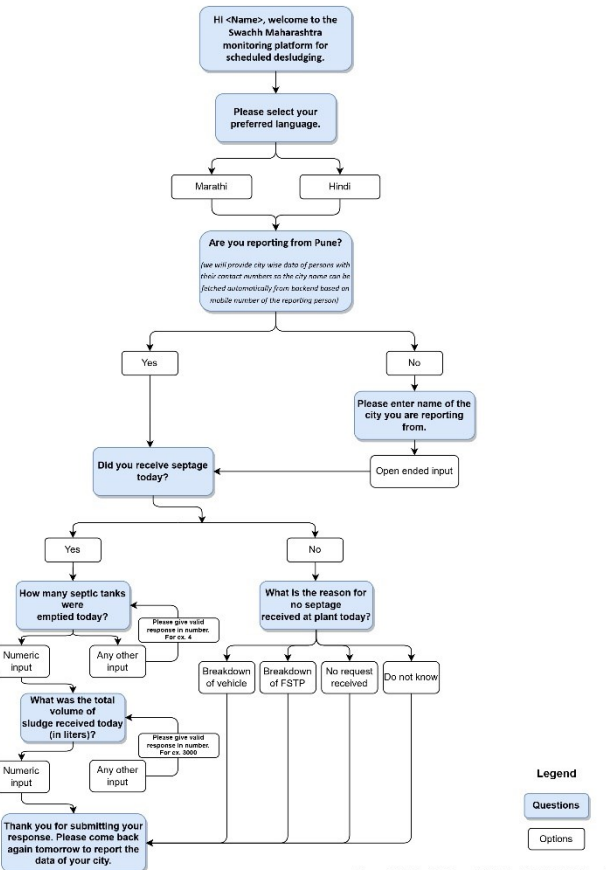

Prepared by Center for Water and Sanitation (CWAS), CEPT University

٠

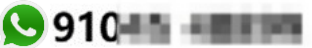

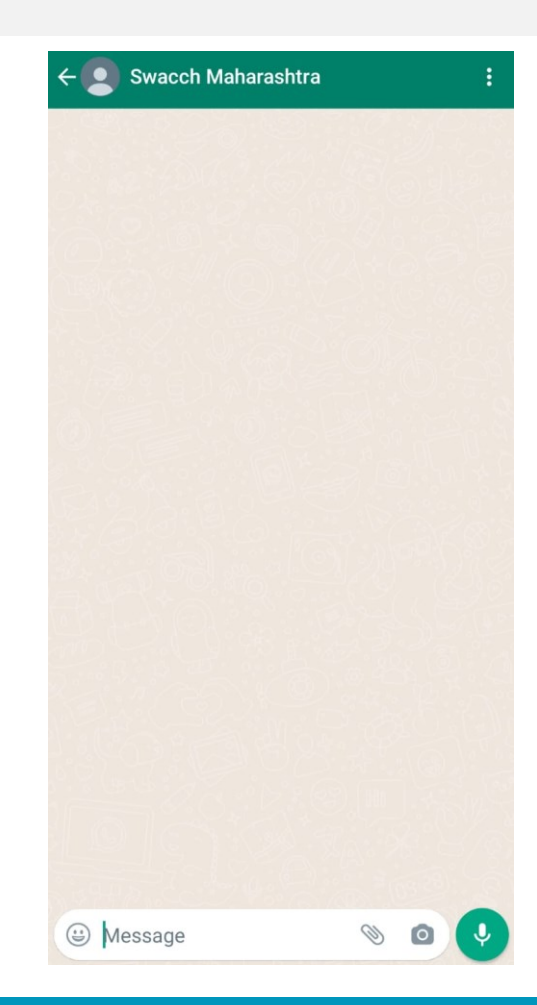

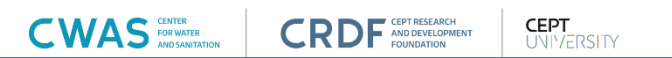

- Save this number as Swachh Maharashtra So 910-10
- You will receive message at scheduled time. Click on 'Start Now' to report data of your city

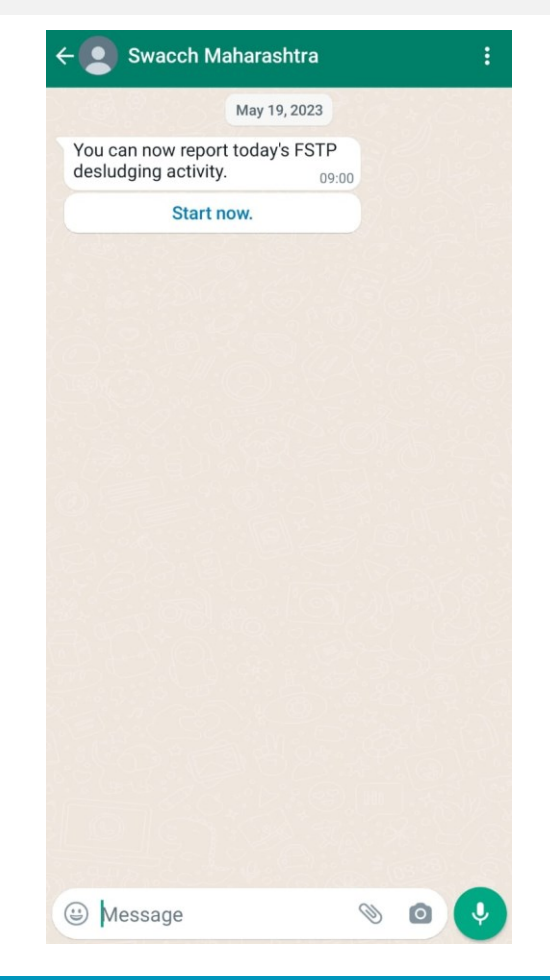

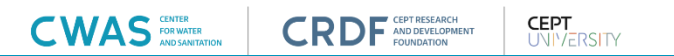

- Save this number as Swachh Maharashtra 🕓 910-11 Example 1 ٠
- You will receive message at scheduled time. Click on 'Start Now' to ٠ report data of your city
- Select your preferred language in the next message ٠

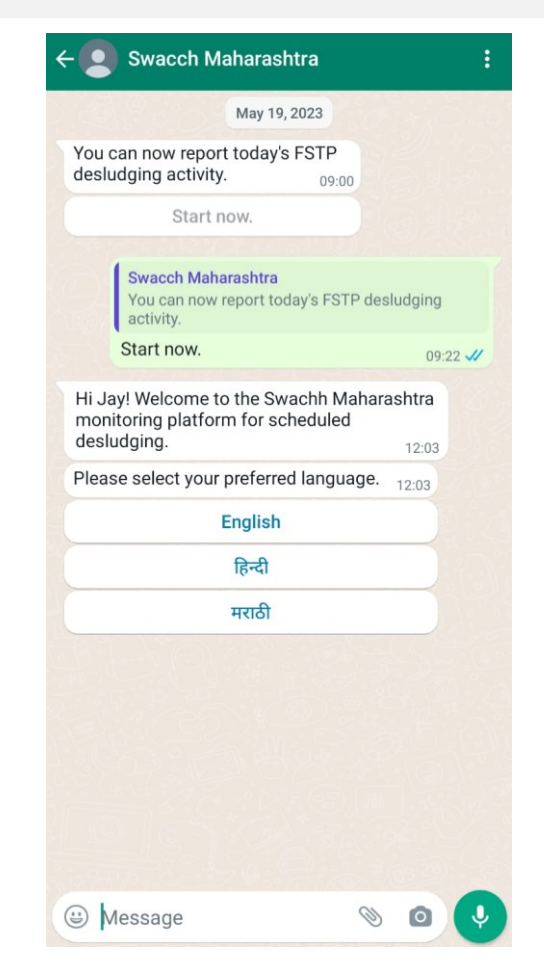

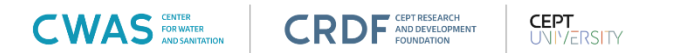

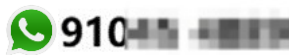

- Save this number as Swachh Maharashtra So 910-11
- You will receive message at scheduled time. Click on 'Start Now' to report data of your city
- Select your preferred language in the next message
- Confirm name of the city you are reporting from

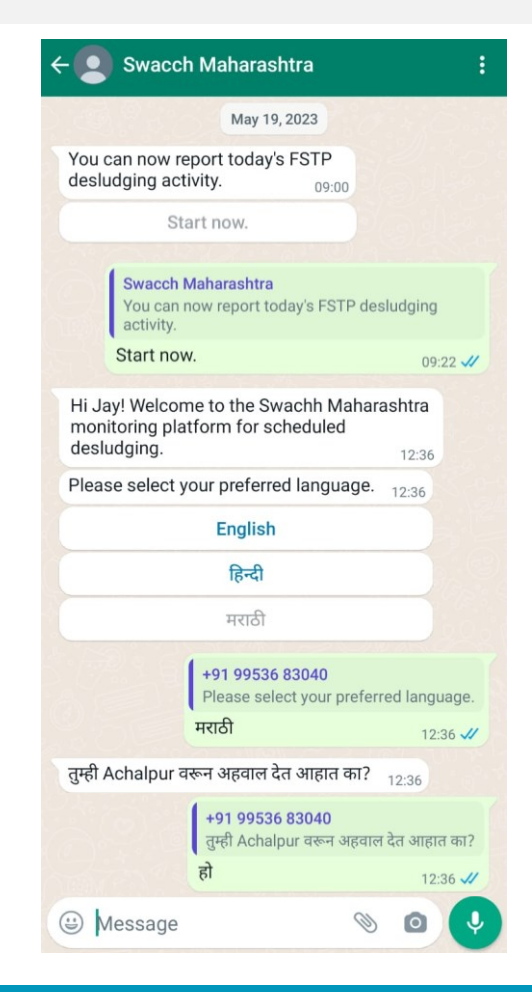

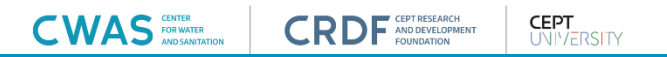

- Save this number as Swachh Maharashtra 🕓 910-15 💷 ٠
- You will receive message at scheduled time. Click on 'Start Now' to ٠ report data of your city
- Select your preferred language in the next message ٠
- Confirm name of the city you are reporting from ٠

#### If septage is received:

Select 'Yes' if septage is received at the FSTP ٠

| तुम्हाला आज मैला व्य | वस्थापन प्रकल | पामध्ये (FSTF | P) मैला |  |
|----------------------|---------------|---------------|---------|--|
| मिळाला का?           |               |               | 10:57   |  |
| हो                   |               | नाही          |         |  |
|                      |               |               |         |  |
|                      |               |               |         |  |
|                      |               |               |         |  |
|                      |               |               |         |  |
|                      |               |               |         |  |
|                      |               |               |         |  |
|                      |               |               |         |  |
|                      |               |               |         |  |
|                      |               |               |         |  |
|                      |               |               |         |  |
|                      |               |               |         |  |
|                      |               |               |         |  |
|                      |               |               |         |  |
|                      |               |               |         |  |
|                      |               |               |         |  |
|                      |               |               |         |  |
|                      |               |               |         |  |
|                      |               |               |         |  |
|                      |               |               |         |  |
|                      |               |               |         |  |

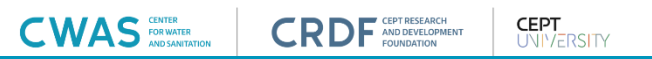

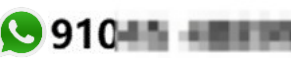

- Save this number as Swachh Maharashtra So 910-11
- You will receive message at scheduled time. Click on 'Start Now' to report data of your city
- Select your preferred language in the next message
- Confirm name of the city you are reporting from

CEPT

AND DEVELOPMENT

#### If septage is received:

- Select 'Yes' if septage is received at the FSTP
- Enter number of septic tanks emptied today. 'Do not enter any character. Only enter a number.'

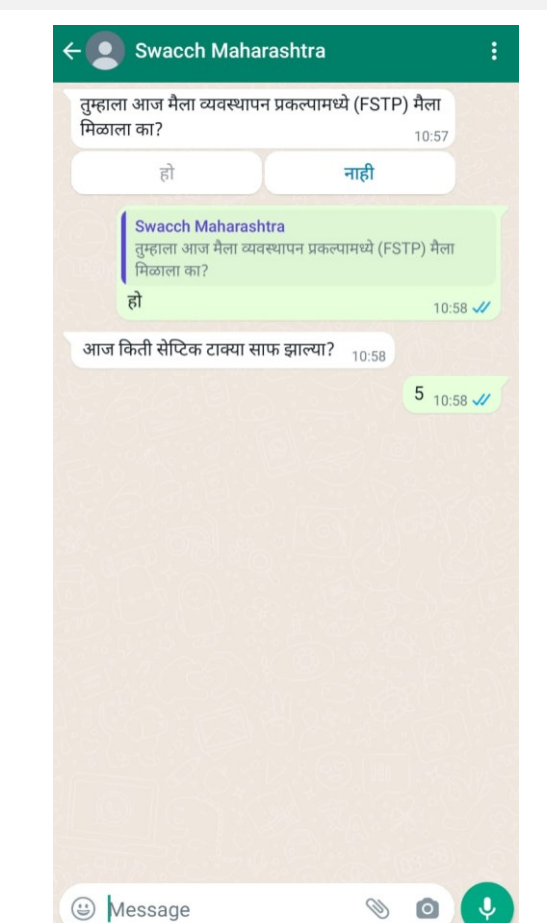

- Save this number as Swachh Maharashtra So 910-11
- You will receive message at scheduled time. Click on 'Start Now' to report data of your city
- Select your preferred language in the next message
- Confirm name of the city you are reporting from

CEPT

AND DEVELOPMENT

#### If septage is received:

- Select 'Yes' if septage is received at the FSTP
- Enter number of septic tanks emptied today. 'Do not enter any character. Only enter a number.'
- Enter quantity of sludge received at the FSTP today. 'Do not enter any character. Only enter a number.'

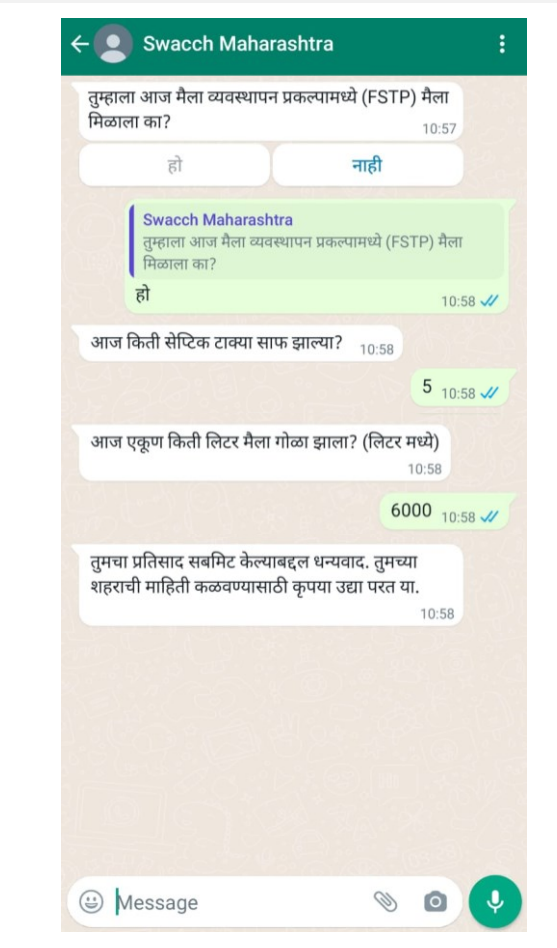

#### If septage is NOT received:

• Select 'No' if septage is not received at the FSTP

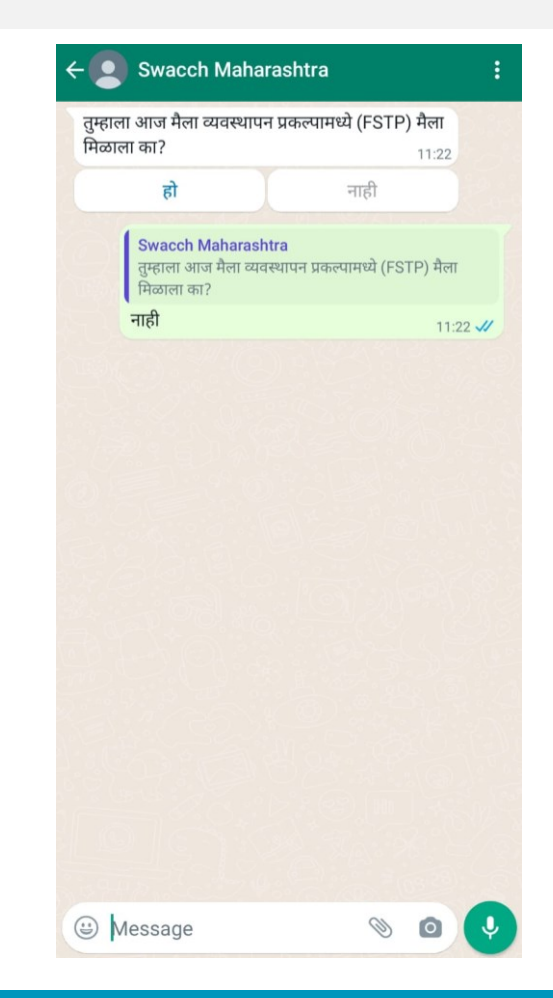

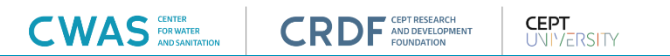

#### If septage is NOT received:

- Select 'No' if septage is not received at the FSTP

| नाही<br>त्यामध्ये (FSTP) मै<br>1<br>TP) मैला न<br>11:2 |        |
|--------------------------------------------------------|--------|
| त्पामध्ये (FSTP) मै<br>1<br>TP) मैला न<br>11:2         |        |
| 1<br>IP) मैला न<br>11:2                                | ला     |
| <b>IP) मैला न</b><br>11:2                              | 1:22 🗸 |
|                                                        | 22     |
|                                                        |        |
|                                                        |        |
|                                                        |        |

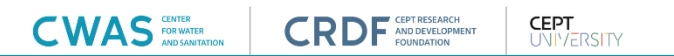

#### If septage is NOT received:

FOR WATER

- Select 'No' if septage is not received at the FSTP

CEPT

AND DEVELOPMENT

• Select an appropriate reason for not receiving septage at FSTP

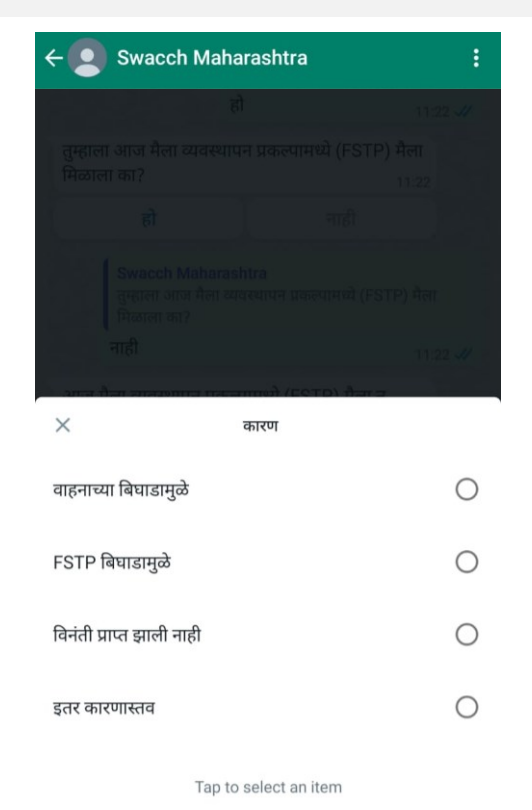

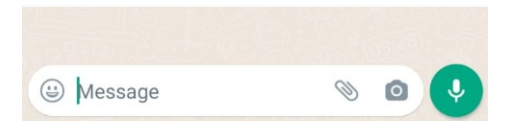

#### If septage is NOT received:

FOR WATER

- Select 'No' if septage is not received at the FSTP

CEPT

AND DEVELOPMENT

- Select an appropriate reason for not receiving septage at FSTP
- Once the reason is selected, you will receive Thank you message for submitting your response.

| तुम्हाला आज मेला<br>मिळाला का?          | व्यवस्थापन प्रक                                  | ल्पामध्य (FSTP                     | ) मला            |
|-----------------------------------------|--------------------------------------------------|------------------------------------|------------------|
| मिळाला फा?                              |                                                  |                                    | 11:22            |
| हो                                      |                                                  | नाही                               |                  |
| Swacch N<br>तुम्हाला आज<br>मिळाला का    | Maharashtra<br>ज मैला व्यवस्थापन<br>?            | ा प्रकल्पामध्ये (FS                | TP) मैला         |
| नाही                                    |                                                  |                                    | 11:              |
| आज मैला व्यवस्था<br>मिळाल्याचे कारण व   | पन प्रकल्पामध्ये<br>काय आहे?                     | (FSTP) मैला न                      | 11:22            |
|                                         | ⊞ कारण                                           |                                    |                  |
| आज मैला व<br>कारण काय<br>विनंती प्राप्त | व्यवस्थापन प्रकल्प<br>आहे?<br><b>। झाली नाही</b> | ामध्ये (FSTP) मैल                  | ा न मिळ<br>11:   |
| तुमचा प्रतिसाद सब<br>शहराची माहिती क    | ामिट केल्याबद्दल<br>ळवण्यासाठी कृ                | धन्यवाद. तुमच्य<br>पया उद्या परत य | T<br>í.<br>11:22 |
|                                         |                                                  |                                    |                  |
|                                         |                                                  |                                    |                  |
|                                         |                                                  |                                    |                  |
|                                         |                                                  |                                    |                  |

#### **Instruction to Use SaniChatbot**

CWAS FOR WATER

- Data must be reported on a daily basis, regardless of septage received. If no septage is received at FSTP, submit data by selecting 'No' for the question 'Did you receive septage today at FSTP?'
- Submit data only once per day. You will be prompted to report your data at scheduled time. Avoid reporting multiple times in a day.
- Report cumulative data for the entire day. For example, if 9,000 liters of sludge is received in 3 trips, report this total number once instead of per trip.
- Complete the reporting within 10 minutes to avoid session termination, otherwise status of your city will be seen as unreported for that day.
- Once thank you message is received, it means that you have successfully completed data reporting.
- In case of any query in using SaniChatbot system, please contact CWAS Maharashtra State team.

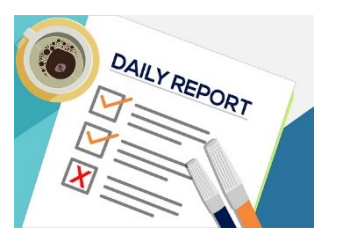

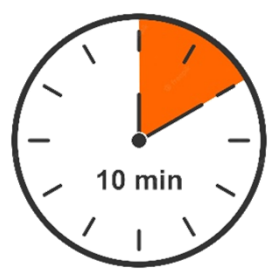

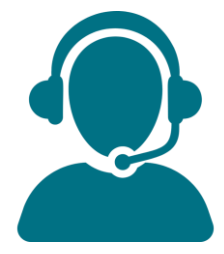

# THANK YOU

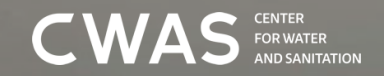

CRDF CEPT RESEARCH AND DEVELOPMENT FOUNDATION

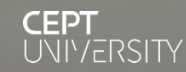

#### About us

The Center for Water and Sanitation (CWAS) is a part of CEPT Research and Development Foundation (CRDF) at CEPT University. CWAS undertakes action-research, implementation support, capacity building and advocacy in the field of urban water and sanitation. Acting as a thought catalyst and facilitator, CWAS works closely with all levels of governments - national, state and local to support them in delivering water and sanitation services in an efficient, effective and equitable manner.

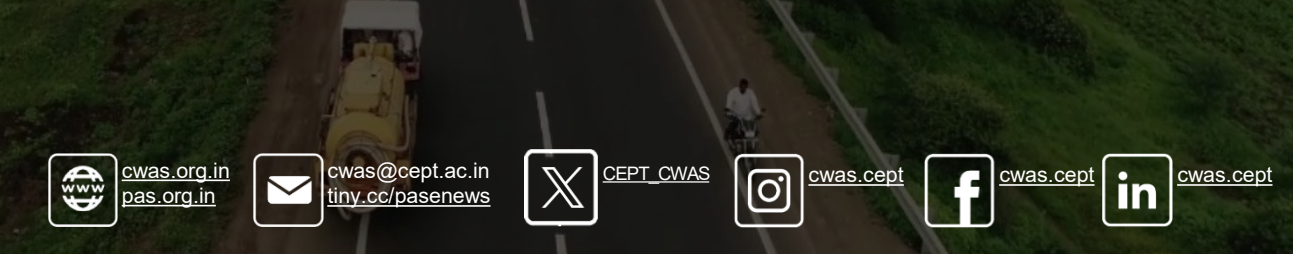